# **Student Registration Override Procedure**

At the beginning of the semester, students sometimes are unable to add classes for various reasons. Many times, they cannot get into a course because it is closed or because the course is restricted or requires the Instructor's permission. In the past, students were required to have an Instructor sign their ADD/DROP form before carrying it to the Registrar's Office for processing. However, such permissions can now be granted electronically with Registration Overrides.

Registration Overrides are assigned to students by Instructors and are specifically designed to accommodate registration when one or more of the following registration errors are encountered:

- Instructor Approval
- Pre-Requisite requirements
- Co-Requisite requirements
- Major Restrictions
- Closed Class

Students who attempt to add a class and receive one or more of these errors must attend the class(es) in question, during the ADD/DROP period at the beginning of the semester, and request the appropriate Registration Override(s) from the Instructor. *Please make absolutely certain to take note of the exact registration error(s) you encounter and report it to the course instructor.* Giving incorrect registration errors to an instructor may delay course registration.

A Registration Override Worksheet form has been developed to assist you in documenting complete, accurate information. You are encouraged to print the form to facilitate sharing Registration Override information with your professor.

A one page summary of the Steps you must follow is provided below. These steps, accompanied by screen shots, are displayed after the Summary.

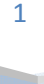

## **REGISTRATION OVERRIDE PROCESS SUMMARY**

STEP 1: Record the Registration Add error(s) you receive so that you may report them accurately to the class instructor(s).

STEP 2: Report exact Registration Add errors to class instructor(s) and request Registration Overrides to be assigned. If the instructor approves your request, proceed to the next step in a reasonable period of time.

STEP 3: Log back in to Online Student Services and access the *Student and Financial Aid* menu and click the *Registration* link.

**STEP 4:** Click the *Registration Status* link.

**STEP 5: Select a Registration Term.** 

STEP 6: Confirm Registration Overrides have been assigned before attempting to ADD the cours(es) in question.

STEP 7: Return to the *Registration* menu and select *Add or Drop Classes*:

STEP 8: Enter CRNs for the course(s) which Registration Overrides have been assigned and click the SUBMIT button.

STEP 9: Confirm the courses that have been added to your schedule.

**STEP 10:** Inform course instructor(s) of your registration status for each course.

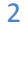

STUDENTS MUST PROVIDE THE FOLLOWING INFORMATION TO FACULTY WHEN REQUESTING REGISTRATION OVERRIDES:

| Name:                   |                                   | SCID: 900                       | Date:                 |
|-------------------------|-----------------------------------|---------------------------------|-----------------------|
| CRN:                    | SUBJECT:                          | COURSE:                         | SECTION:              |
| Error Messa             | ge (please check all that apply): |                                 |                       |
|                         | Instructor Permission             |                                 |                       |
|                         | Prerequisite Error                |                                 |                       |
|                         | Co requisite Error                |                                 |                       |
|                         | Major Restriction                 |                                 |                       |
|                         | Class Closed                      |                                 |                       |
| STUDENTS I<br>OVERRIDES | MUST PROVIDE THE FOLLOWING        | INFORMATION TO FACULTY WHEN REC | QUESTING REGISTRATION |
|                         |                                   | 0001.000                        | Butter                |
| CRN:                    | SUBJECT:                          | COURSE:                         | SECTION:              |
| Error Messa             | ge (please check all that apply): |                                 |                       |
|                         | Instructor Permission             |                                 |                       |
|                         | Prerequisite Error                |                                 |                       |
|                         | Co requisite Error                |                                 |                       |
|                         | Major Restriction                 |                                 |                       |
|                         | Class Closed                      |                                 |                       |
| STUDENTS I              | MUST PROVIDE THE FOLLOWING        | INFORMATION TO FACULTY WHEN REC | QUESTING REGISTRATION |
| Name:                   |                                   | SCID: 900                       | Date:                 |
| CRN:                    | SUBJECT:                          | COURSE:                         | SECTION:              |
| Error Messa             | ge (please check all that apply): |                                 |                       |
|                         | Instructor Permission             |                                 |                       |
|                         | Prerequisite Error                |                                 |                       |
|                         | Co requisite Error                |                                 |                       |
|                         | Major Restriction                 |                                 |                       |
|                         | Class Closed                      |                                 |                       |
|                         |                                   |                                 |                       |

3

STEP 1: Record the Registration Add error(s) you receive so that you may report them accurately to the class instructor(s).

|                                                                                                    | R Spelman C                                                                                        | ollege                                  |                                                                                            |                                                               |                                            |    |              |            |                           |
|----------------------------------------------------------------------------------------------------|----------------------------------------------------------------------------------------------------|-----------------------------------------|--------------------------------------------------------------------------------------------|---------------------------------------------------------------|--------------------------------------------|----|--------------|------------|---------------------------|
| Personal Information                                                                                               | Student and Financial Aid                                                                          | Employee                                |                                                                                            |                                                               |                                            |    |              |            |                           |
| Search                                                                                                    | Go                                                                                                 |                                         |                                                                                            |                                                               |                                            | RE | TURN TO MENU | SITE MAP   | HELP EXIT                 |
| Add or Drop                                                                                                    | Classes                                                                                            |                                         |                                                                                            |                                                               |                                            |    | 900          | May 05, 20 | Fall 2008<br>008 03:32 pm |
| Registration Add<br>Status<br>Instructor's Approval<br>CLOSED SECTION<br>CLOSED SECTION<br>Add Classes Wor<br>CRNs | Errors<br>CRN Subj Crse Se<br>Req 60003 SENG 402<br>60004 SENG 404 1<br>60005 SENG 412 2<br>ksheet | c Level<br>Undergraduat<br>Undergraduat | Cred Grade Mode<br>e 4.000 StandardLette<br>e 4.000 StandardLette<br>e 4.000 StandardLette | Title<br>r Special Topics<br>r Woman as Wi<br>r Seminar: Rena | Comparative Lit<br>iter<br>issance Tragedy |    |              |            |                           |
| Submit Changes                                                                                                    | Class Search                                                                                       | eset                                    |                                                                                            |                                                               |                                            |    |              |            |                           |

STEP 2: Report exact Registration Add errors to class instructor(s) and request Registration Overrides to be assigned. If the instructor approves your request, proceed to the next step in a reasonable period of time.

------

STUDENTS MUST PROVIDE THE FOLLOWING INFORMATION TO FACULTY WHEN REQUESTING REGISTRATION OVERRIDES:

| Name:I Am Student |       |          |      | SCID: 900 - | <b>_ SCID:</b> 900xx xxxx |          | Date: _8/28/08 |  |  |
|-------------------|-------|----------|------|-------------|---------------------------|----------|----------------|--|--|
| CRN:              | 60003 | SUBJECT: | SENG | COURSE:     | 402                       | SECTION: | 1              |  |  |

Error Message (please check all that apply):

- X Instructor Permission
- Prerequisite Error
- **Co requisite Error**
- Major Restriction
- Class Closed

Spelman College | Office of the Registrar

STEP 3: Log back in to Online Student Services and access the *Student and Financial Aid* menu and click the *Registration* link:

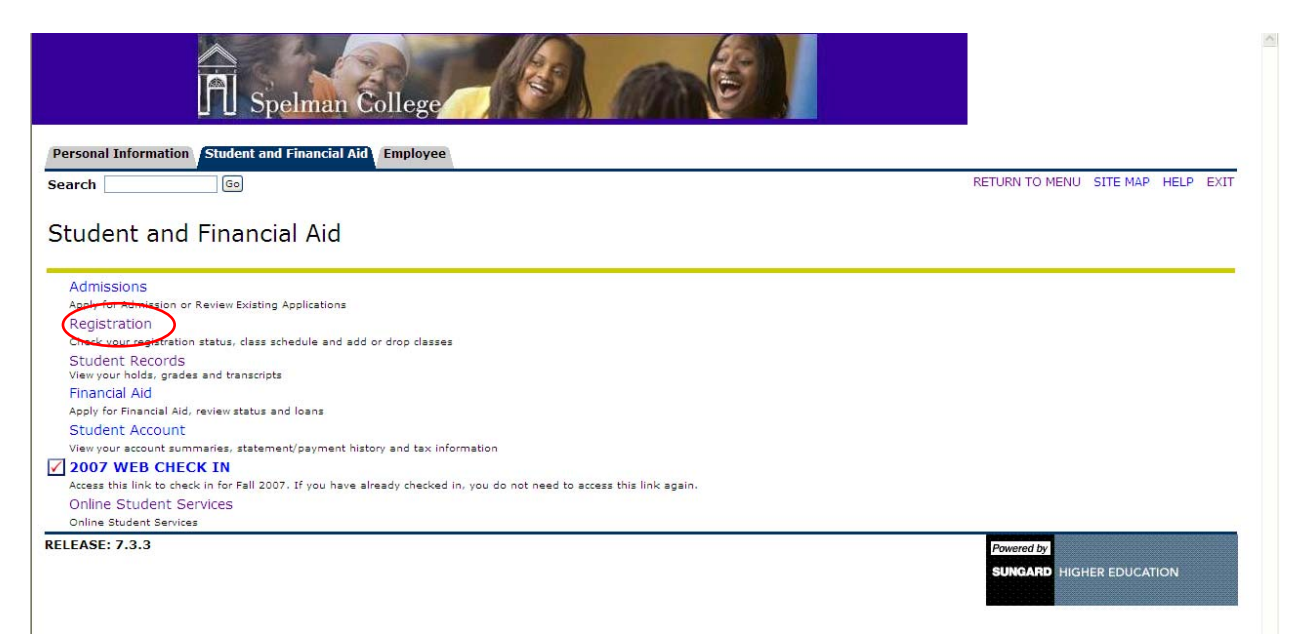

#### STEP 4: Click the *Registration Status* link:

| Spelman College                                                                                                    |                                                                                                    |
|----------------------------------------------------------------------------------------------------|----------------------------------------------------------------------------------------------------|
| Personal Information Student and Financial Aid Employee                                                                                                 |                                                                                                    |
| Search Go                                                                                                    | RETURN TO MENU SITE MAP HELP EXIT                                                                                                    |
| Registration                                                                                                    |                                                                                                    |
| PLEASE NOTE: Before You Begin To Register For Classes, be sure to check<br>Menu. This will inform you of any holds you may have on your record, as well | k your registration status. Select the <b>Registration Status Menu</b> item from within the <b>Registration</b><br>I as your status and when you may register. |
|                                                                                                    |                                                                                                    |
| Select Term                                                                                                    |                                                                                                    |
| Add or Drop Classes                                                                                                    |                                                                                                    |
| Look Up Classes                                                                                                    |                                                                                                    |
| Change Class Options                                                                                                    |                                                                                                    |
| Week at a Glance                                                                                                    |                                                                                                    |
| Student Detail Schedule                                                                                                    |                                                                                                    |
| Registration Fee Assessment                                                                                                    |                                                                                                    |
| Withdrawal Information                                                                                                    |                                                                                                    |
| Registration Status                                                                                                    |                                                                                                    |
| Update Student Term Data                                                                                                    |                                                                                                    |
| Active Registration                                                                                                    |                                                                                                    |
| Registration History                                                                                                    |                                                                                                    |
| ELEASE: 7.3.3                                                                                                    | Powered by                                                                                                    |
|                                                                                                    | SUNGARD HIGHER EDUCATION                                                                                                    |
|                                                                                                    |                                                                                                    |

#### **STEP 5:** Select a Registration Term then Click the Submit button:

| Spelman College                                         |                                        |
|---------------------------------------------------------|----------------------------------------|
| Personal Information Student and Financial Aid Employee |                                        |
| Search Go                                               | RETURN TO MENU SITE MAP HELP EXIT      |
| Registration Term                                       | 900<br>May 05, 2008 03:37 pm           |
| Select a Term: Fall 2008                                |                                        |
| Submit                                                  |                                        |
| RELEASE: 7.2                                            | Powered by<br>SUNGARD HIGHER EDUCATION |
|                                                         |                                        |
|                                                         |                                        |
|                                                         |                                        |

STEP 6: Confirm Registration Overrides have been assigned before attempting to ADD the cours(es) in question.

In the example below, the student is made aware that overrides have been assigned to her by viewing the information contained beneath the heading "Registration Permits and Overrides." She has specifically been assigned three Registration Overrides: Instructor Permission, and two Close Class Error overrides for SENG 404 and 412 respectively.

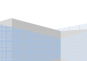

| Search                                                                                                    | RETURN TO MENU SITE MAP HELP I   |
|----------------------------------------------------------------------------------------------------|----------------------------------|
| Registration Status                                                                                                    | 900 Fail 2<br>May 05, 2008 03:38 |
| You may register during the following times                                                                                                    |                                  |
| From Begin Time To End Time                                                                                                    |                                  |
| May 01, 2008 12:00 pm May 30, 2008 05:00 pm                                                                                                    |                                  |
|                                                                                                    |                                  |
| You have no holds which prevent registration.                                                                                                    |                                  |
| Your Academic Standing permits registration.                                                                                                    |                                  |
|                                                                                                    |                                  |
| Vour student status permits registration.                                                                                                    |                                  |
| Your Class for registration purposes is Junior.                                                                                                    |                                  |
| Desistantian Descrite and Occurridan                                                                                                    |                                  |
| Registration Permits and Overrides                                                                                                    |                                  |
| Permit/Override CRN Subject Course                                                                                                    |                                  |
| Instructor Permission 60003 SENG 402 Special Lonics-Comparative LIT                                                                                                    |                                  |
| Closed Class Error 60004 SENG 402 Special Topics-Comparative Lit                                                                                                    |                                  |
| Instructor Permission 60003 SENG 402 Special Topics-Comparative Lit<br>Closed Class Error 60004 SENG 404 Woman as Writer<br>Closed Class Error 60005 SENG 412 Seminar: Renaissance Tragedy                  |                                  |
| Instructor Permission 60003 SENG 402 Special Topics-Comparative Lit<br>Closed Class Error 60004 SENG 404 Woman as Writer<br>Closed Class Error 60005 SENG 412 Seminar: Renalssance Tragedy                  |                                  |
| Instructor Permission 60003 SENG 402 Special Topics-Comparative Lit<br>Closed Class Error 60004 SENG 404 Woman as Writer<br>Closed Class Error 60005 SENG 412 Seminar: Renaissance Tragedy<br>Earned Credit |                                  |

#### STEP 7: Return to the *Registration* menu and select Add or Drop Classes:

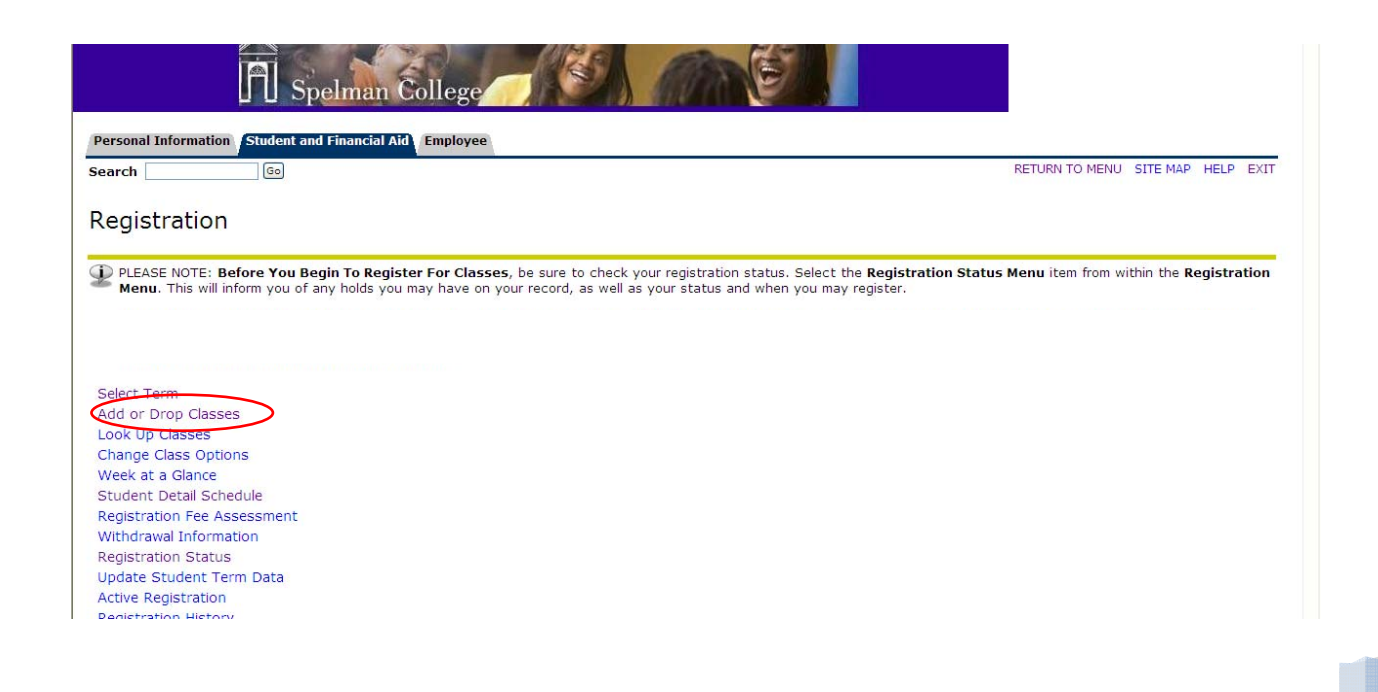

STEP 8: Enter CRNs for the course(s) which Registration Overrides have been assigned and click the SUBMIT button:

| Spelman College                                                                          |                                  |                                    |                           |              |                          |
|------------------------------------------------------------------------------------------|----------------------------------|------------------------------------|---------------------------|--------------|--------------------------|
| Personal Information Student and Financial Aid Employee                                  |                                  |                                    | RETURN TO MENU            | SITE MAP     |                          |
| Add or Drop Classes                                                                      |                                  |                                    | 900                       | May 05, 200  | Fall 2008<br>08 03:38 pm |
| To add a class, enter the Course Reference Number in the Add Classe<br>to the Add Classe | es section. To drop a class, use | the options available in the Actio | n pull-down list.         |              |                          |
| Add Classes Worksheet                                                                    |                                  |                                    |                           |              |                          |
| Submit Changes Class Search Reset                                                        |                                  |                                    |                           |              |                          |
| [ View Holds   Char                                                                      | nge Course Options   Registrat   | ion Fee Assessment ]               | Powered by<br>SUNGARD HIG | GHER EDUCATI | ION                      |

### STEP 9: Confirm the courses that have been added to your schedule:

| Spelman College                                                                                                    |                            |             |             |
|----------------------------------------------------------------------------------------------------|----------------------------|-------------|-------------|
| Personal Information Student and Financial Aid Employee                                                                                                    |                            |             |             |
| jearch Go                                                                                                    | RETURN TO MENU             | SITE MAP    | HELP EXIT   |
| Add or Drop Classes                                                                                                    | 900                        |             | Fall 2008   |
|                                                                                                    |                            | May 05, 200 | )8 03:43 pm |
| Sturrent Schedule Action CRN Subj Crse Sec Level Cred Grade Mode Title   **Web Registered** on May 05, 2008 60004 SENG 404 1 Undergraduate 4.000 StandardLetter Woman as Writer   **Web Registered** on May 05, 2008 60003 SENG 412 2 Undergraduate 4.000 StandardLetter Seminar: Renaissand   **Web Registered** on May 05, 2008 60003 SENG 402 1 Undergraduate 4.000 StandardLetter Seminar: Renaissand   **Web Registered** on May 05, 2008 60003 SENG 402 1 Undergraduate 4.000 StandardLetter Special Topics-Comp   *otal Credit Hours: 12.000   taximum Hours: 18.000   Date: May 05, 2008 03:43 pm | ce Tragedy<br>aarative Lit |             |             |
| .dd Classes Worksheet                                                                                                    |                            |             |             |
| CRNs                                                                                                    |                            |             |             |
|                                                                                                    |                            |             |             |

**STEP 10:** Inform course instructor(s) of your registration status for each course.

Spelman College | Office of the Registrar